# 7. CÓMO REPETIR UNA SOLICITUD

Tenemos dos formas de repetir una solicitud:

 1.- Duplicar: En la pantalla de "Solicitudes de compra" tendremos acceso siempre a las compras recientes y los artículos consultados recientemente.
 De este modo, basta con seleccionar estos artículos para Duplicar la solicitud.

2.- Creando una Lista de Compra: desde cualquier artículo podemos crear una lista de compra o añadir productos a una lista creada previamente. De este modo podemos repetir compras de varios artículos con facilidad.
Es posible tener varias listas de la compra y gestionarlas desde la pantalla inicial de solicitudes de compra.

## Duplicar una Solicitud

Para **Duplicar** una solicitud buscaremos la solicitud deseada y al entrar en ella seleccionaremos en **"Acciones**" la opción de **"Duplicar".** 

Esta acción copia todos los campos de la anterior solicitud, por lo que deberemos revisar si existe algún cambio en la cantidad, plazos, anexos, centro de coste, etc.

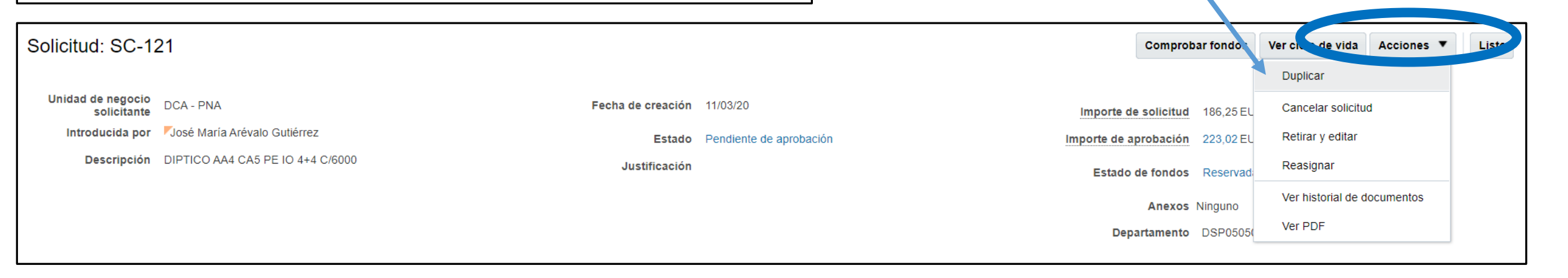

## Realizar Lista de compra

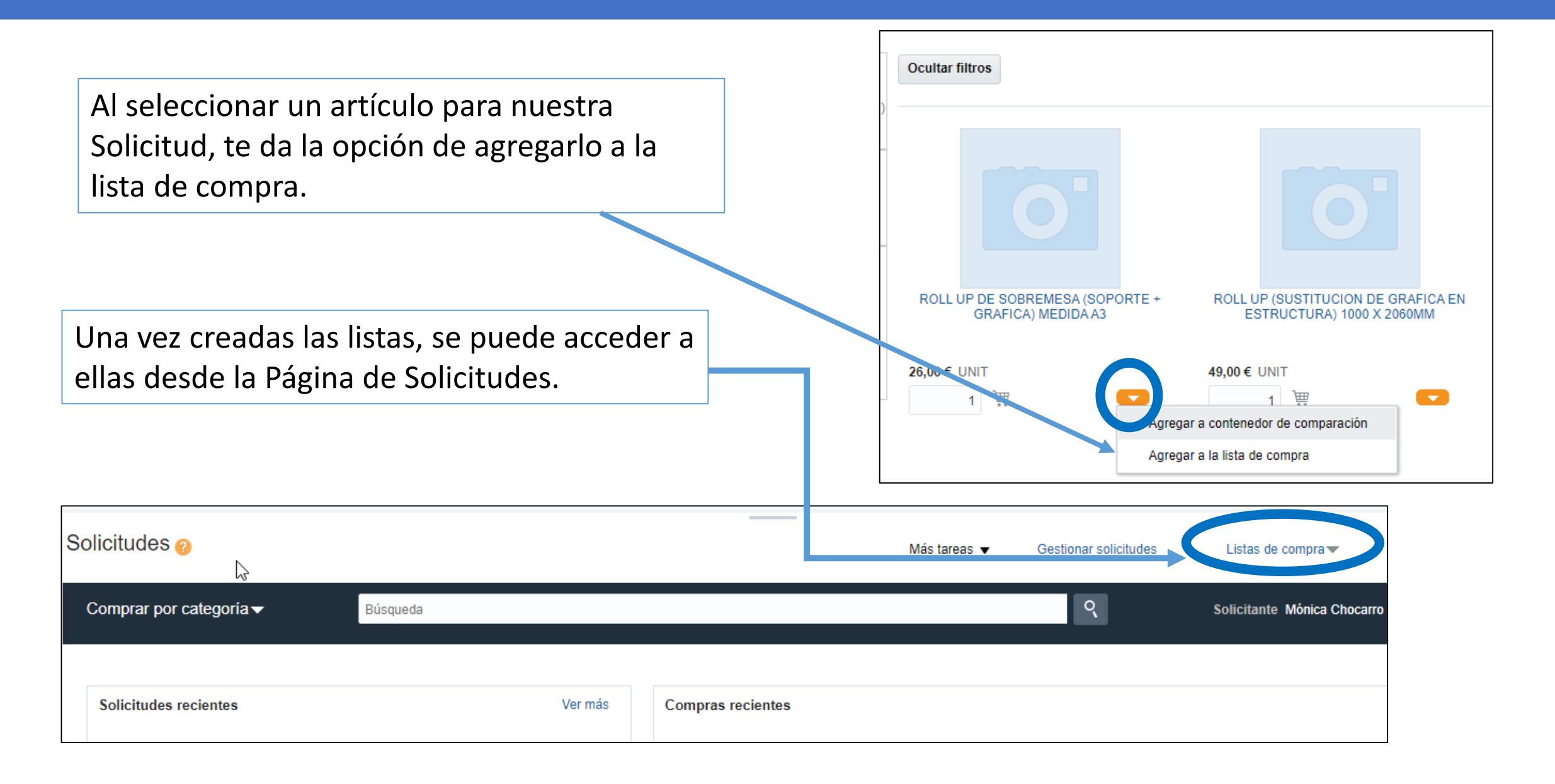

## Realizar Lista de compra

| Solicitudes 🧑                      |          |                   | Más tareas 👻 Gestionar solicitudes | Listas de compra 🗸 |
|------------------------------------|----------|-------------------|------------------------------------|--------------------|
| Comprar por categoría <del>√</del> | Búsqueda |                   | eas  Gestionar solicitudes         | Listas de compra ▼ |
| Solicitudes regiontes              | Vormán   | Compres resigntes | LISTA PRUEBA                       | 0<br>hocarro       |
| Solicitudes recientes              | Verifias | Compras recientes | Crear lista de com                 | pra                |

En **Listas de compra** puedes crear listas nuevas y modificar y gestionar las que ya tienes.

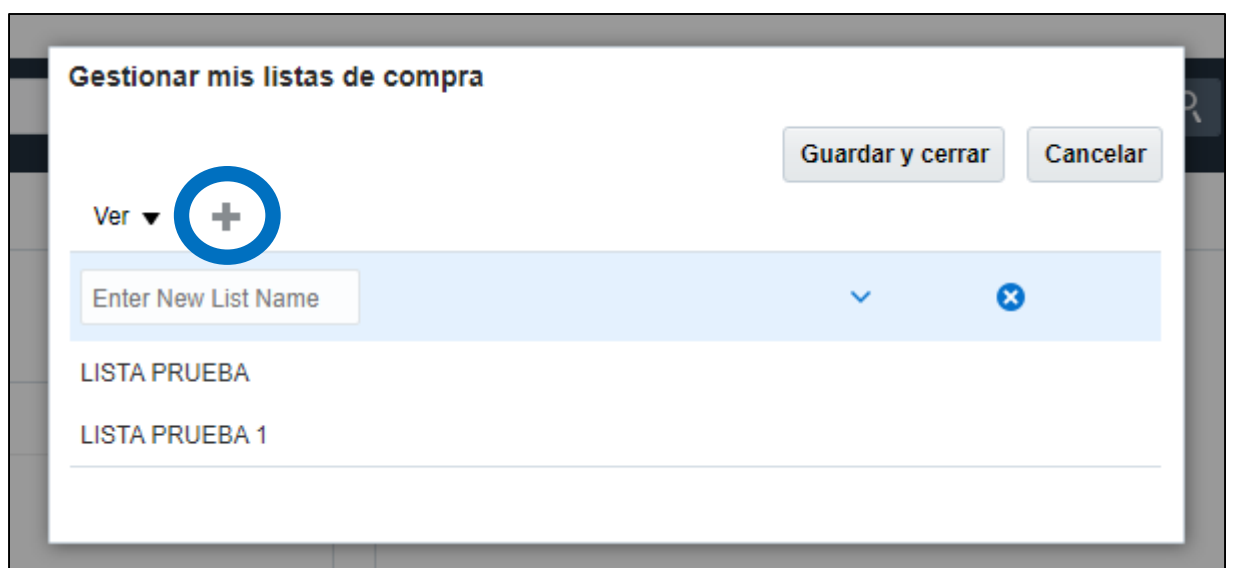

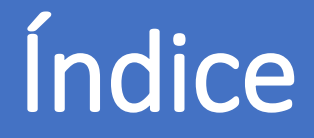

- 0. AUTORIZACIÓN PARA COMPRAR
- 1. DÓNDE SE REALIZA LA SOLICITUD
- 2. CONFIGURAR LAS PREFERENCIAS DE LA SOLICITUD DE COMPRA
- 3. CÓMO GENERAR UNA SOLICITUD DE COMPRA
- 4. TRAMITAR LA SOLICITUD DE COMPRA
- 5. GENERAR LA SOLICITUD DE ARTÍCULO NO INCLUIDO EN EL CATÁLOGO
- 6. CÓMO ESTÁN MIS SOLICITUDES
- 7. CÓMO REPETIR UNA SOLICITUD
- 8. CÓMO REALIZAR UNA MODIFICACIÓN EN UNA SOLICITUD: UNA ORDEN DE CAMBIO
- 9. RECLAMACIONES
- 10. DEVOLUCIONES
- 11. CÓMO PUEDO VER EL ESTADO DE MI RECLAMACIÓN/DEVOLUCIÓN
- 12. CATEGORÍAS DE COMPRA

#### Servicio de Compras 2020